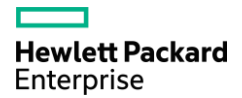

### Se connecter

### Se connecter à la console

### <u>PuTTY</u> :

La connexion en CLI (Command Line Interface) se réalise avec un port COM pris en charge par le logiciel PuTTY. Le Port COM doit à l'avance être repéré dans le Gestionnaire de périphériques pour réaliser la connexion.

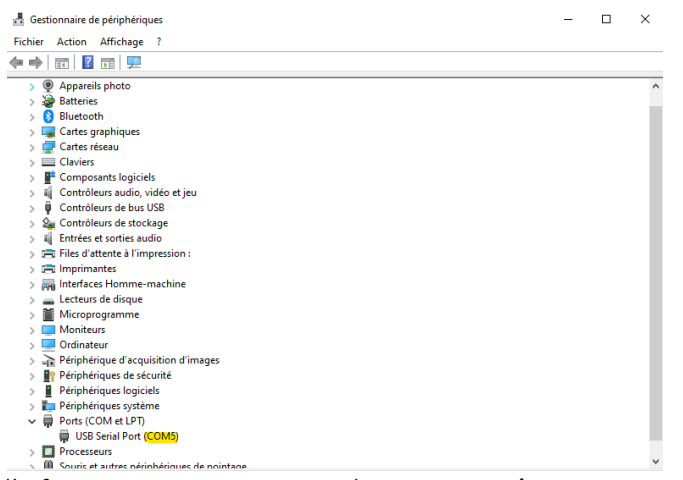

En jaune COM5, l'information que nous avons besoin qui va être ensuite entrée en PuTTY.

| PuTTY Configuration                                                                                                    |                                                                                                    | ? ×                                                                                  |
|----------------------------------------------------------------------------------------------------|----------------------------------------------------------------------------------------------------|--------------------------------------------------------------------------------------|
| Category:                                                                                                    |                                                                                                    |                                                                                      |
| Seesion Logging Terminal Keyboard Bel Features Window Appearance Behaviour Translation Selection Colours Connection Proxy SSH Serial Teinet Rlogin SUPDUP | Basic options for your PuTTY's<br>Specify the destination you want to conn<br>Serial line<br>COM5<br>Connection type:<br>○ SSH ● Segia ○ Other: Teln<br>Load, save or delete a stored session<br>Saved Sessions<br>HP-Switch-01<br>Default Settings<br>HP-Switch-01<br>Close window on exit:<br>○ Always ○ Never ● Only on | ession<br>ect to<br>Speed<br>Speed<br>Social<br>Load<br>Save<br>Delete<br>clean exit |
| <u>A</u> bout <u>H</u> elp                                                                                                    | Open                                                                                                    | <u>C</u> ancel                                                                       |

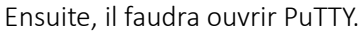

Il inscrit ensuite l'information vue précédemment dans le Gestionnaire de périphérique « COM5 ». En bleu clair si vous voulez. Vous pouvez enregistrer la configuration pour éviter de retaper

En Violet, la vitesse de communication entre le Switch et la machine il est parfois différente, cela est inscrit dans la notice. Les switch HP peuvent négocier la vitesse, contrairement au CISCO. Il est parfois plus agréable de l'augmenter.

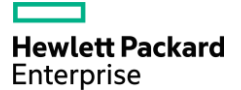

### Configuration switch HPE Document réaliser à l'aide d'un HP-2620-48

### Document realiser a l'aide d'un HP-2

### Schémas de Branchement Console

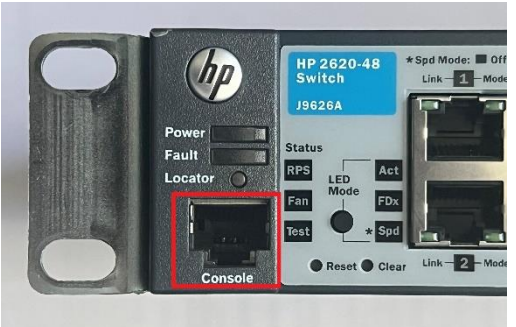

Le port console est situé dans le carré rouge. Sur ce modèle HP, le port console est situé à gauche avec une connectique RJ45.

Un convertisseur va ensuite transférer le câble RJ45 en USB pour le connecter sur un terminal.

Schémas de connexion entre le Switch et l'ordinateur :

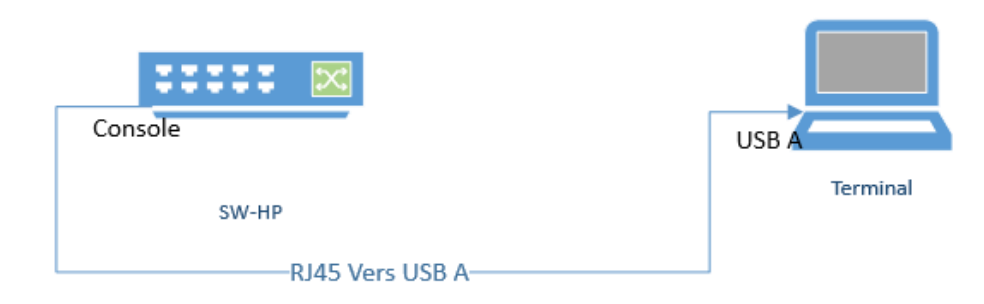

## Navigation

<u>HP-E2620-48></u>

HP-E2620-48(config)#

HP-E2620-48(vlan-01)#

Le nom du Switch

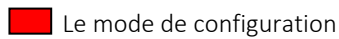

Mode privilégier (admin)

Mode user (pas de privilège)

Menu de configuration VLAN

Pour revenir au mode de configuration VLAN, vous pourrez être amené à naviguer dans différents menus. En plus du mode configuration, comme tout menu, un simple exit pour revenir au menu précédent.

exit > Retour au menu précédent.

**show** > Visualise les paramétrages d'une fonction. Le show se place toujours devant ensuite la fonction que l'on veut visualiser les principaux sont :

- Run : L'intégrité de la configuration du switch.

- VLAN : VLAN disponibles et leurs paramétrages IP : Paramétrage IP des différents VLAN et fonctions

- Interface <nom ou range> : Paramétrage des interfaces

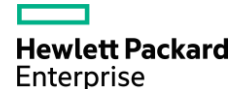

# Configuration switch HPE

**no** > Son utilisation permet de supprimer ou de désactiver il est le négatif de la commande inscrit. Il se place toujours en premier.

### Mise à jour le Firmware

Remarque : Pour les HPE/Aruba il faut préalablement attribuer une @IP d'administration.

Il faudra le model du switch il est marqué sur la façade. Exemple sur cette photo. En rouge

Ensuite rendez-vous sur le site web Aruba ici

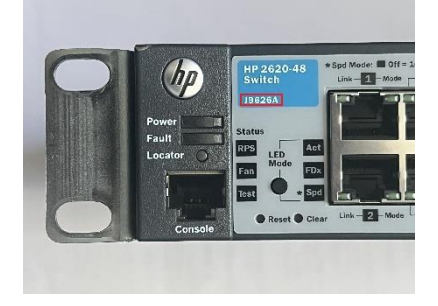

| aruba<br>altevieti Packurd<br>Estepsite company | <mark>Support</mark><br>Portal | Software & Documents | (?)<br>Service Management | LOGIN<br>Resources |
|-------------------------------------------------|--------------------------------|----------------------|---------------------------|--------------------|
| HOME - SOFTWARE AND<br>Softwa                   | re and Documents               |                      |                           |                    |
| Q 19626A                                        |                                |                      |                           | ×                  |

Entrer le model du switch et prenez le premier choix. Vérifier de quelle série est-il compatible le switch

Si le fichier ce trouve dans une archive .zip décompresser et vous devriez trouver un fichier terminant en .swi . Ensuite aller sur l'interface d'administration en tapant l'adresse IP d'administration.

Connecter vous au compte administration et rendez-vous dans le menu Maintenance et uploader le fichier installer précédemment attendez que la mise à jour ce face et redémarrer le switch.

Dupliquer la configuration sur un switch HP-E2620-48#*en* 

HP-E2620-48(config)#show run

Copier tous le contenu de la réponse après *Running configuration:* 

Jusqu'à la fin de réponse

Pour dupliquer les paramétrages sur le switch, il suffit de coller le contenu sur le nouveau switch. Seuls les paramètres propres au switch ne sont pas copiés, certificat et utilisateur. Configuration de base

Passage en mode privilégier HP-E2620-48>*en* 

HP-E2620-48#

Passage en mode de configuration HP-E2620-48>*en* 

HP-E2620-48#configure terminal

HP-E2620-48(config)#

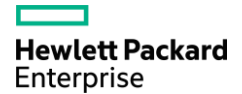

Renommer le switch

Exemple en nom « HP-SW »

HP-E2620-48#config t

HP-E2620-48(config)#hostname HP-SW

Changer la date et l'heure Changer la zone de temps :

HP-E2620-48#config terminal

HP-E2620-48(config)#clock timezone gmt +2:00

<u>Remarque</u> : +2:00 est l'heure de Paris. Vous pouvez vous référer à un ce <u>site</u> pour savoir dans quel zone GMT êtes-vous située. En ho

La date :

Formatage de la date : MM/DD[/[YY]Y] Date en Anglais

HP-E2620-48#config terminal

HP-E2620-48(config)#clock set 06/03/2023

<u>L'heure</u> :

Formatage de la date : HH:MM[:SS] L'heure en format 24h

HP-E2620-48#config

HP-E2620-48(config)#clock set 16:45:20

Changement d'heure d'été automatique :

HP-E2620-48#config

HP-E2620-48(config)#clock summer-time

Ajouter un message lors de la connexion HP-E2620-48#config

HP-E2620-48(config)#banner motd & Veuillez-vous déconnecter immédiatement si vous n'êtes pas un administrateur autorisé &

<u>Attention : « & » marque le début et la fin du message, vous pouvez mettre autre chose. Le caractère spécial</u> <u>montre le début et la fin du message</u>

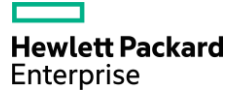

# Configuration switch HPE

Document réaliser à l'aide d'un HP-2620-48

#### Ajouter un utilisateur

Exemple pour l'utilisateur sans privilège appeler user :

L'ajout d'un utilisateur permet l'authentification lors d'une connexion console ou distante.

Attention : Le nom d'utilisateur est sensible, il est donc important de faire attention au Majuscule

HP-E2620-48#config

HP-E2620-48(config)#password operator user-name user

Exemple pour l'utilisateur avec privilège appeler admin :

HP-E2620-48#config

HP-E2620-48(config)#password manager user-name admin

A la suite, inscris ton mot de passe 2 fois.

Renommer une interface

HP-E2620-48#config

HP-E2620-48(config)#interface ethernet <N°> name <nom>

### Créer et nommé un VLAN

Dans l'exemple ce sera le VLAN 100 appeler Compta

HP-E2620-48#config HP-E2620-48(config)#vLan 100 HP-E2620-48(vlan-100)#name Compta

### Assigner a un VLAN a un port

VLAN Untagged : Le Untagged est utilisé quand ce sont des Terminaux et imprimantes qui sont connectés.

- HP-E2620-48(config)#vlan 100
- HP-E2620-48(vlan-100)#untagged <interface>

VLAN tagger : utiliser pour les téléphones et les liaisons entre les switches

HP-E2620-48(config)#vlan 100

HP-E2620-48(vlan-100)#tagged <interface>

Changer le nombre de VLAN maximum HP-E2620-48#*config* 

HP-E2620-48(config)#max-vlan <vlan-max>

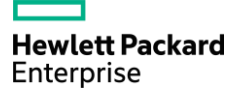

# Configuration switch HPE

Document réaliser à l'aide d'un HP-2620-48

Attribuer un Trunk a un port

Sur l'exemple, je prends l'interface « Ethernet 10 » sur le groupe trk1

HP-E2620-48#config

HP-E2620-48(config)#trunk ethernet 10 trk1 trunk

Attribuer une @IP d'administration

Remarque : Les @IP d'administration sont généralement sur le VLAN 1 Le masque sous-réseaux est exprimé en CIDR.

Exemple VLAN 1 en 192.168.2.100/24. HP-E2620-48#config HP-E2620-48(config)#vLan 100 HP-E2620-48(vlan-100)#ip address 192.168.2.100/24 HP-E2620-48(vlan-100)#write memory HP-E2620-48(vlan-100)#show ip

### Activer SSH

HP-E2620-48#config HP-E2620-48(config)#crypto key generate ssh rsa HP-E2620-48(config)#ip ssh

Changer le port SSH Port par défaut est le 22

HP-E2620-48(config)#ip ssh port <N°>

Modifier la taille de la clé SSH Vous pouvez aller jusqu'à 2048bits

HP-E2620-48(config)#ip ssh key-size 1024

Désactiver/Activer l'interface Exemple sur l'interface Ethernet 10

<u>Activation</u> :

HP-E2620-48(config)#interface ethernet 10

HP-E2620-48(eth-10)#enable

Deactivation :

HP-E2620-48(config)#interface ethernet 10

HP-E2620-48(eth-10)#disable

### Activation du Spanning-Tree

Le spanning-tree permet de désactiver les ports qui émettent une résonance dans le réseau.

#### HP-E2620-48#config

HP-E2620-48(config)#spanning-tree enable

HP-E2620-48(config)#spanning-tree force-version rstp-operation

HP-E2620-48(config)# spanning-tree all bpdu-protection

Attention : Désactiver tous le STP sur les ports trunk et entre les switches. Exemple sur le port 5,6 et le trunk1 :

HP-E2620-48(config)# no spanning-tree trk1 bpdu-protection